## **Connect Printer to Cura**

## The first way : The network connection

Step1: After configuring the network through the webpage or Wiibuilder, obtain the IP address. (See "How to connect network" for details)

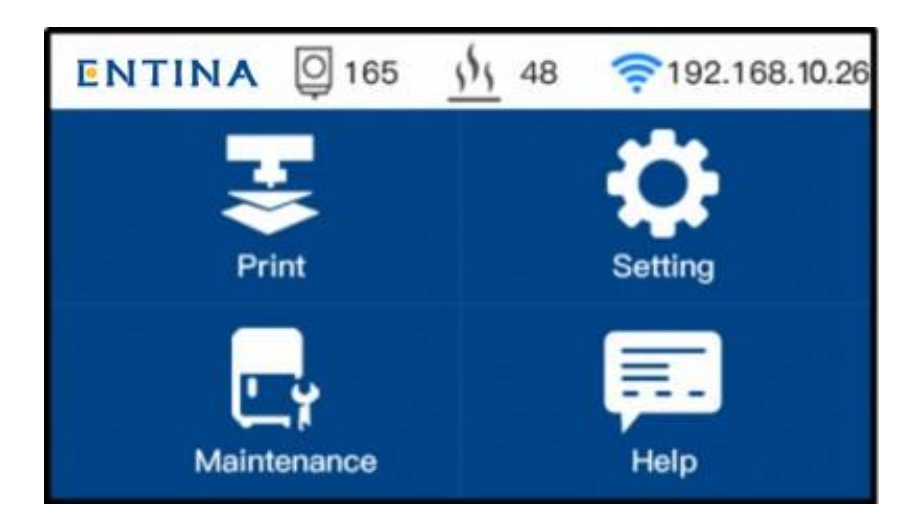

Step2: Open the Cura(ENTINA). Click "Manage printers", add "X40".

| Ultimaker Cura                                                                           | PREPARE PREVIEW                        | MONITOR | Marketplace Sign in | Ultimaker Cura  | PREPARE                                                                                                    | PREVIEW MONITOR                                                                                           |   | Market   | place Sign in |
|------------------------------------------------------------------------------------------|----------------------------------------|---------|---------------------|-----------------|----------------------------------------------------------------------------------------------------|----------------------------------------------------------------------------------------------------|---|----------|---------------|
| Ultimaker Cura<br>ENTINA TINA2 O<br>Preset printers<br>ENTINA TINA2<br>Add printer Manac | PREPARE PREVIEW  Semeric PLA  pe print | MONITOR | Marketplace Sign in | LUltimaker Cura | PREPARE d Printer d Printer d a non-networked printer WEEDO ENTINA X40 FNTINA TNA2 FNTINA TNA2 FNTINA TNA2 OKEFUN Custom 101Hero 3Dator GmbH 3DMaker 3Dator GmbH 3DMaker Antet ancel ancel ancel box an retworked printer | PREVIEW MONITOR Add a printer ENTINA X40 Marufacture ENTINA Profile author ENTINA Printer name ENTINA X40 | × | Off de c | shace Sign if |
| ¢ # 5 5 6 5                                                                              |                                        |         |                     | ◈₽₽₽₽           |                                                                                                    |                                                                                                    |   |          |               |

Step3: Click "Connect OctoPrint ", enter the IP address, and take a name. Cli "Ok"

| ENTINA X                                                                                                    | X Off 坐 On 🗸                            | ENTINA X Connect OctoPrint                                                                                                    | × Off 📥 |
|----------------------------------------------------------------------------------------------------|-----------------------------------------|----------------------------------------------------------------------------------------------------|---------|
| General<br>Printers<br>Profiles<br>Profile |                                         | Connect to OctoPrint<br>Select your OctoPrint instance from the list below.<br>Add Edit Remove Refresh<br>Community added OctoPrint instance<br>Instance Name<br>Port Number 80<br>Path /<br>Show reverse proxy options (advanced)<br>Cancel Ok | 3.5.16  |
| Defaults                                                                                                    | Clase                                   | Automatically discover local OctoPrint instances                                                                                                    | Close   |
| ker Cura PREPARE PREVIEW MONITOR                                                                                                    | Marketplace Sign in<br>Giff             | ◈☞◐₠ㅋ                                                                                                    |         |
| Ker Cura     PREPARE     PREVIEW     MONITOR       ENTINAX     Connect OctoPrint     2       Select your OctoPrint instance from the list below.     3.6.       Mad     Exit Renove Refresh       Instance Same     3.6.       Torstance Same     3.6.       Solect your octoPrint instance     X       Instance Same     3.6.       Solect your octoPrint instance     X       Mad     Exit Renove Refresh       Solect your octoPrint instance     X       Instance Same     3.6.       Solow reverse praxy options (advanced)     Cencel 0k                                                                                                    | Markeplace Sign n<br>Coff 2: on v<br>16 | ♥ ₽ ₽ ₽                                                                                                    |         |
| PREPAR       PREVIEW       MONITOR         ENTINAL       Connect to OctoPrint       2         Connect to OctoPrint       3.5         Seter your OctoPrint       3.5         Md       Edit       Renove Refreat         Instance Name       10         Path       7         Story reverse proxy options (advanced)       Cancel         Ok       Automatically discover local OctoPrint instances       Close                                                                                                    | Markequize Sign in<br>Off de On V       |                                                                                                    |         |

Step4: Click "Connect ", start to "MONITOR".

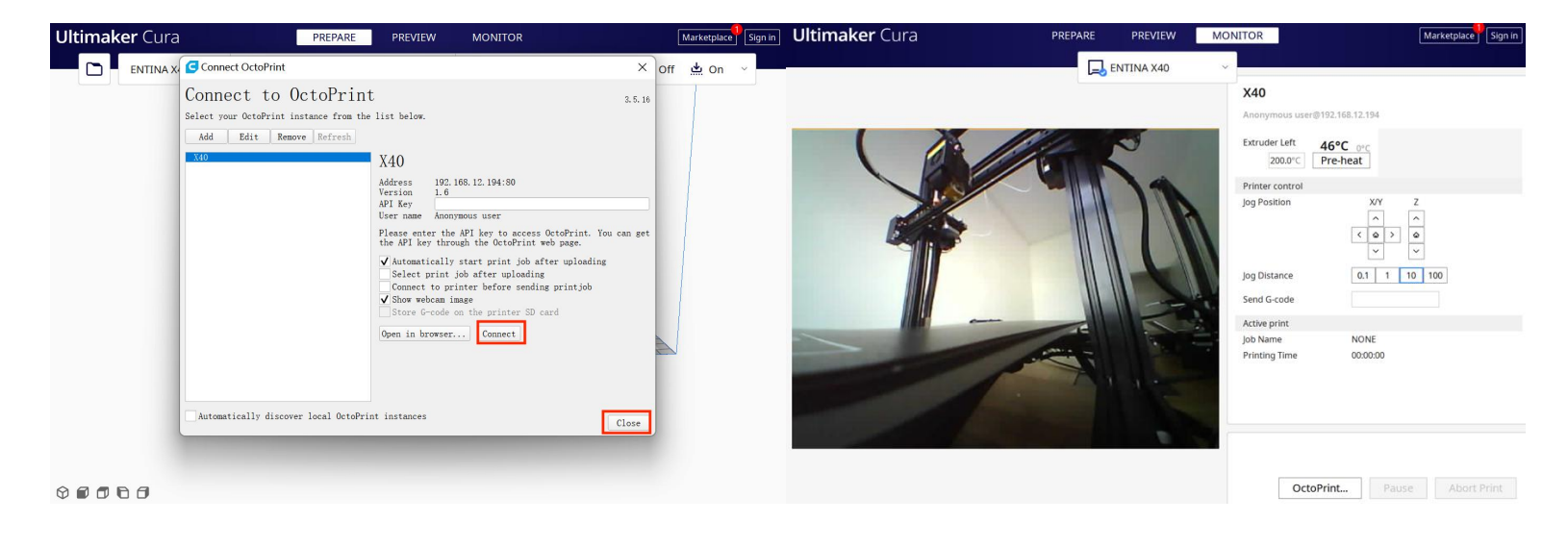

## The second way : USB cable connection

Step1: Connect the printer and computer with a USB cable.

Step2: You need to download the CH340 driver (on the download page) for the first connection.

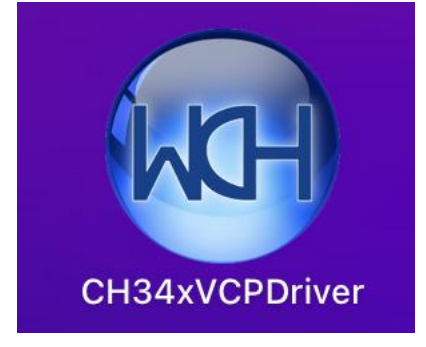

Step3: Open the Cura(ENTINA). Click "Manage printers", add X40

| Ultimaker Cura PREP.                                                                        | ARE PREVIEW MONITOR                                                                                                    | Marketplace Sign in Ultimaker Cura | PREPARE PREVIEW                                                                                                    | MONITOR                                                        | Marketplace       | in |
|---------------------------------------------------------------------------------------------|----------------------------------------------------------------------------------------------------|------------------------------------|----------------------------------------------------------------------------------------------------|----------------------------------------------------------------|-------------------|----|
| ENTINA TINA2 V G Generic PLA<br>Preset printers<br>ENTINA TINA2<br>Add printer Manage print | ✓ Image: Variable of the second second s | A Off 🔔 On 🗡                       | Add Printer Add a non-networked printer  Add a non-networked printer  ENTINA ENTINA ENTINA MAC ENTINA MAC ENTI | x ITINA X40 Ufacturer ENTINA leadfor ENTINA ser name ENTINAX40 | Off <u>s</u> on ∨ |    |
| 00000                                                                                       |                                                                                                    |                                    |                                                                                                    |                                                                |                   |    |

Step4: Click "Add ", start to "MONITOR".

| Ultimaker Cura | PREPARE  | PREVIEW   | MONITOR                   | Marketplace Sign in         |
|----------------|----------|-----------|---------------------------|-----------------------------|
|                | <b>I</b> | NTINA X40 | ~                         |                             |
|                |          |           | X40                       |                             |
|                |          |           | Anonymous user@           | 0192.168.12.194             |
|                |          |           | Extruder Left 200.0°C     | 46°C Of C                   |
|                |          |           | Printer control           |                             |
|                |          |           | Jog Position              | X/Y Z<br>A<br>C A<br>V<br>V |
|                |          |           | Jog Distance              | 0.1 1 10 100                |
|                |          |           | Send G-code               |                             |
|                |          |           | Active print              |                             |
|                |          |           | Job Name<br>Printing Time | NONE<br>00:00:00            |
|                |          |           |                           |                             |
|                |          |           |                           |                             |
|                |          |           | Octo                      | Print Pause Abort Print     |